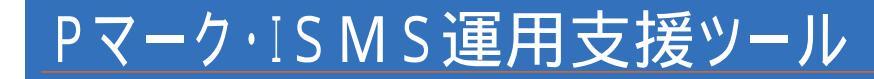

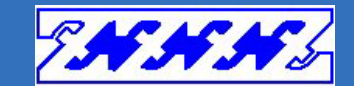

# AccLog Watcher

# ファイルサーバ アクセスログ分析 ~ アクセスログ分析 ~

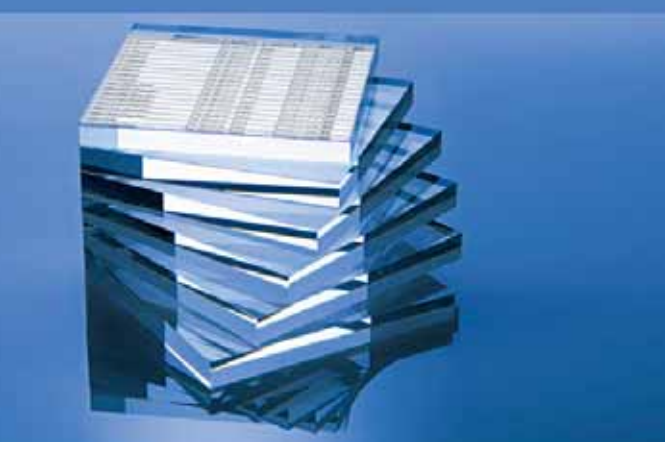

株式会社フォー・ズィー・コーポレーション

この提案書の記載内容は、2010年7月現在のものです。実際の商品は、画面等異なる場合があります。

# 1.AccLogWatcherとは

かゆいところに手がとどくソフトウェアを目指して

Pマーク及びISMS運用の一環として、重要な紙文書や電子文書へのアクセスログの記録管理は必須です。 「AccLogWatcher」は、ファイルサーバへのアクセスを監視・記録する安価なツールです。このツールを導入す ることにより、簡単な操作でファイルサーバに対して「いつ・誰が・どのPCから・どのファイルに・どのように」アクセ スしたかを把握することができます。

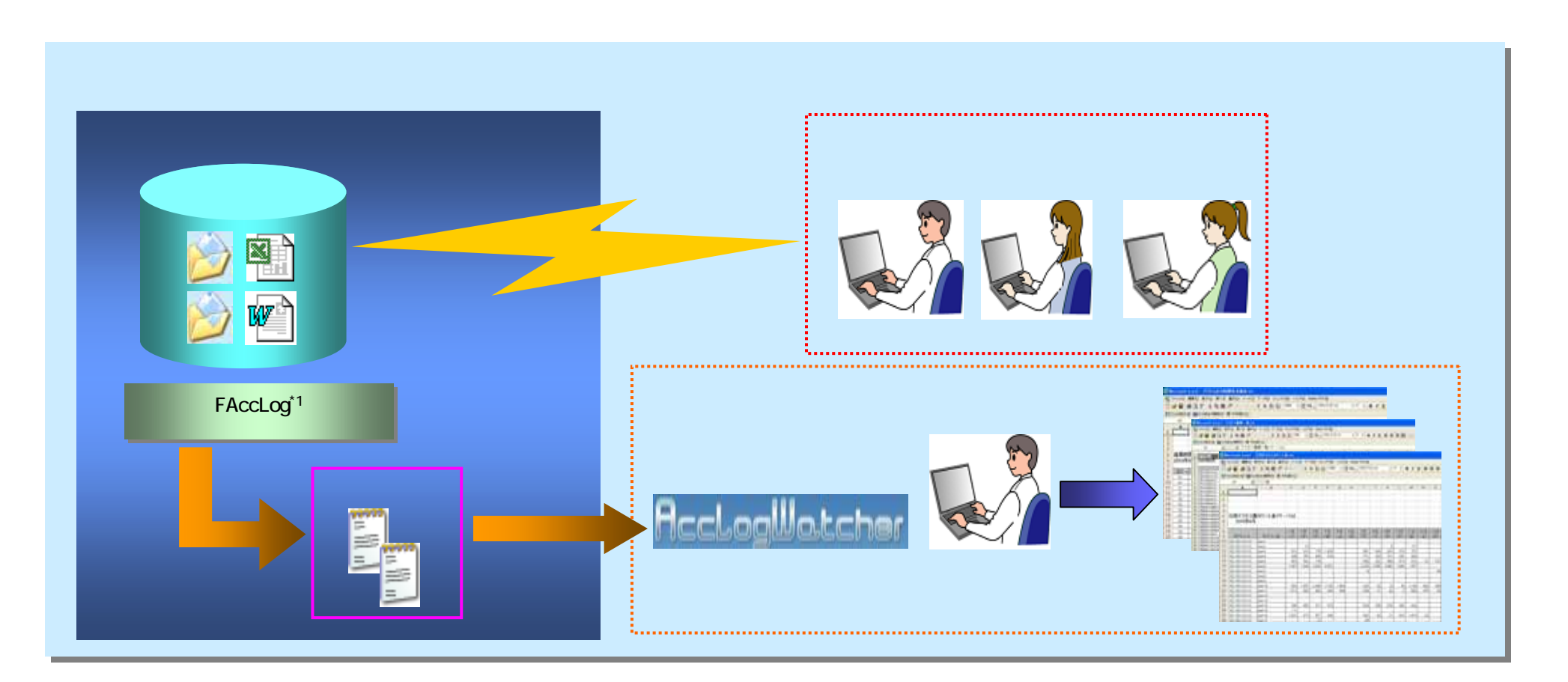

©2010 フォー・ズィー・コーポレーション

サーバ、クライアントの導入機器仕様は別紙参照

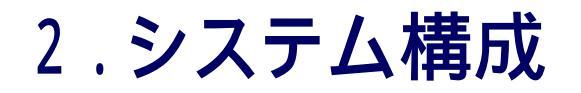

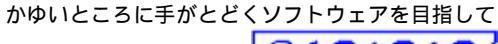

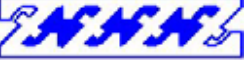

電子データへのアクセスログ監視をするにあたり、導入が容易なシステムをご提供いたします。

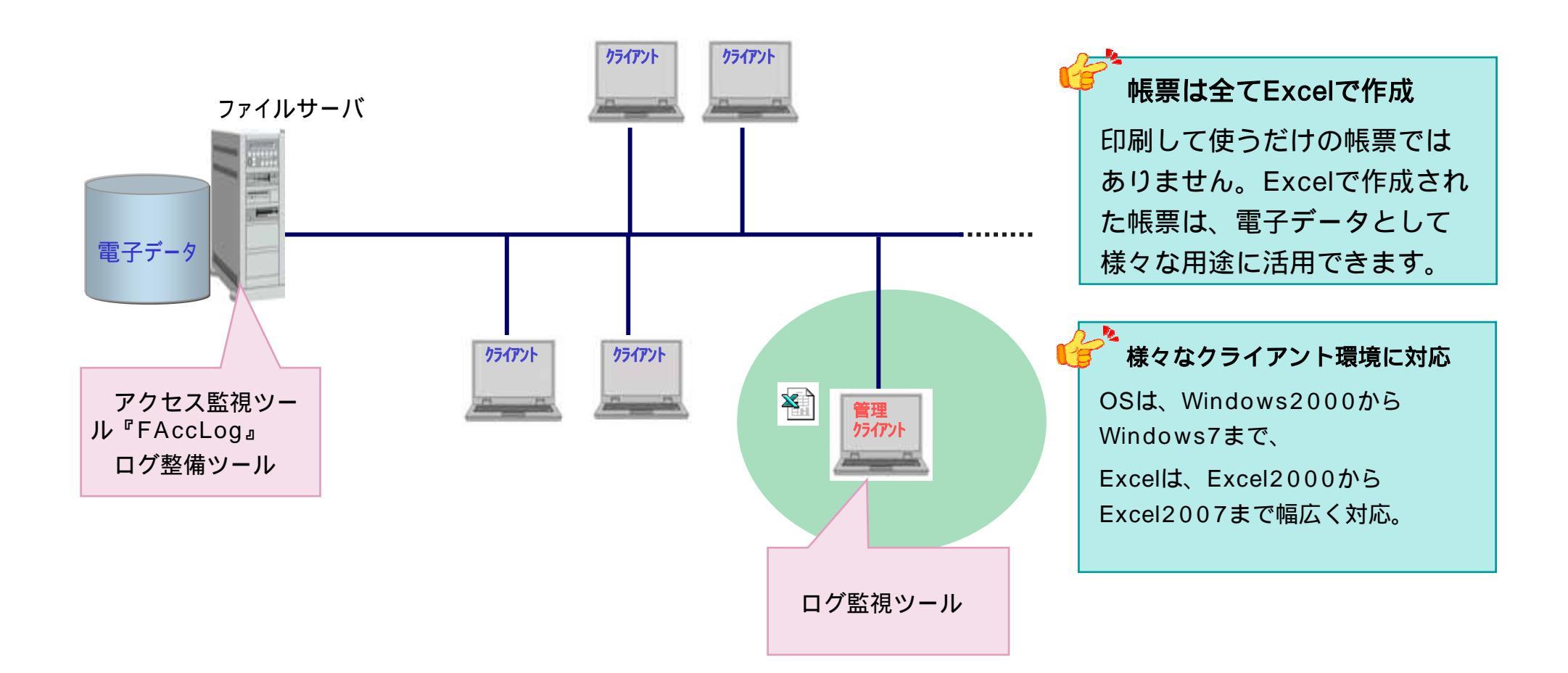

## 3.1.管理帳票の作成(日別アクセス数カウント表)

#### かゆいところに手がとどくソフトウェアを目指して

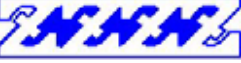

#### 日単位でどのサーバに誰がどのPCから何回アクセスしているかを把握できます。

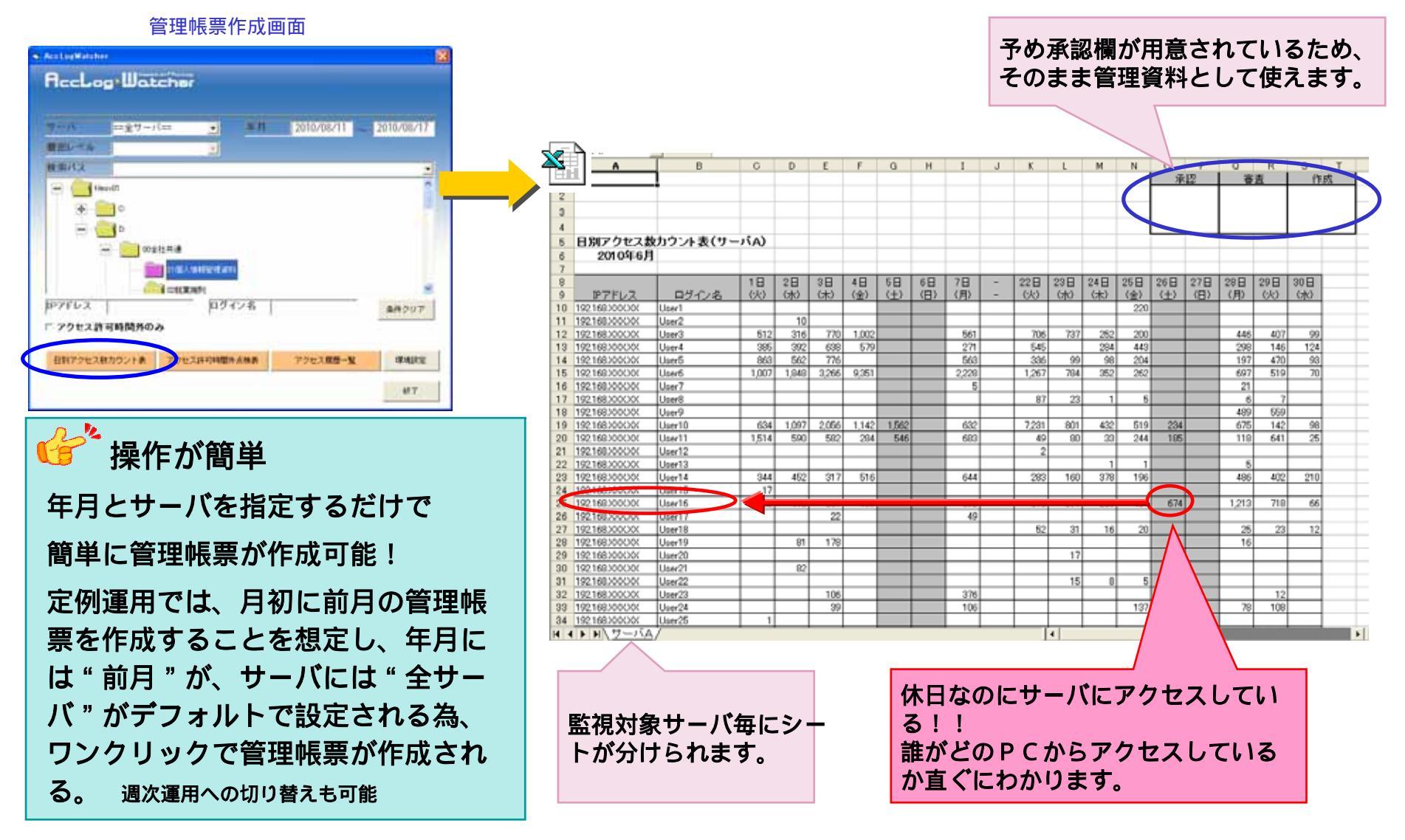

## 3.2.管理帳票の作成(アクセス許可時間外点検表)

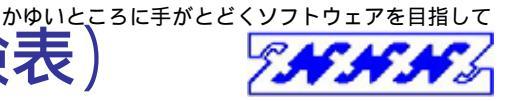

#### 就業時間外などアクセスが許可されていない時間帯に何時に誰がどのPCからどのサーバにアクセスしたかを確認できます。

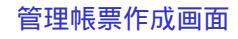

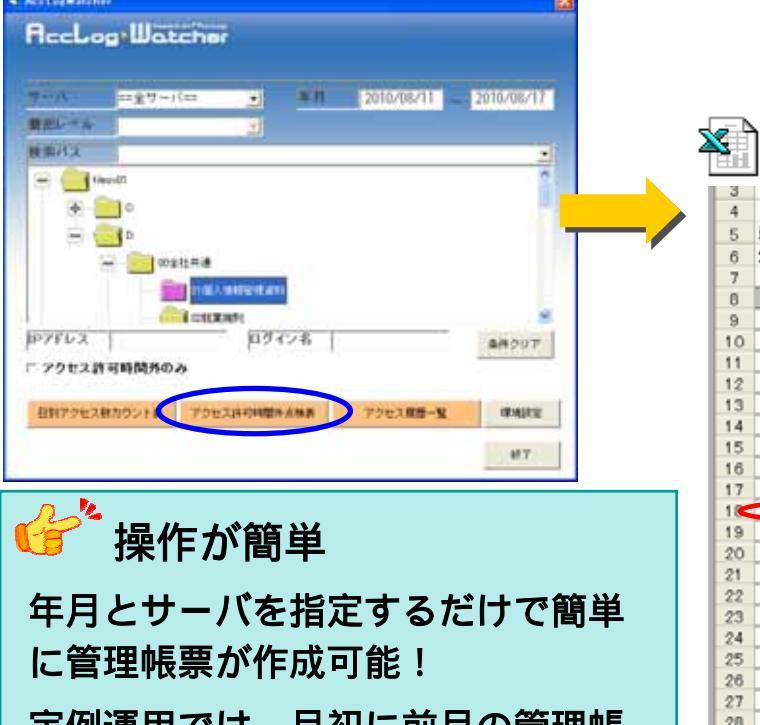

定例運用では、月初に前月の管理帳 票を作成することを想定し、年月に は"前月"が、サーバには"全サー バ"がデフォルトで設定される為、 ワンクリックで管理帳票が作成され る。週次運用への切り替えも可能

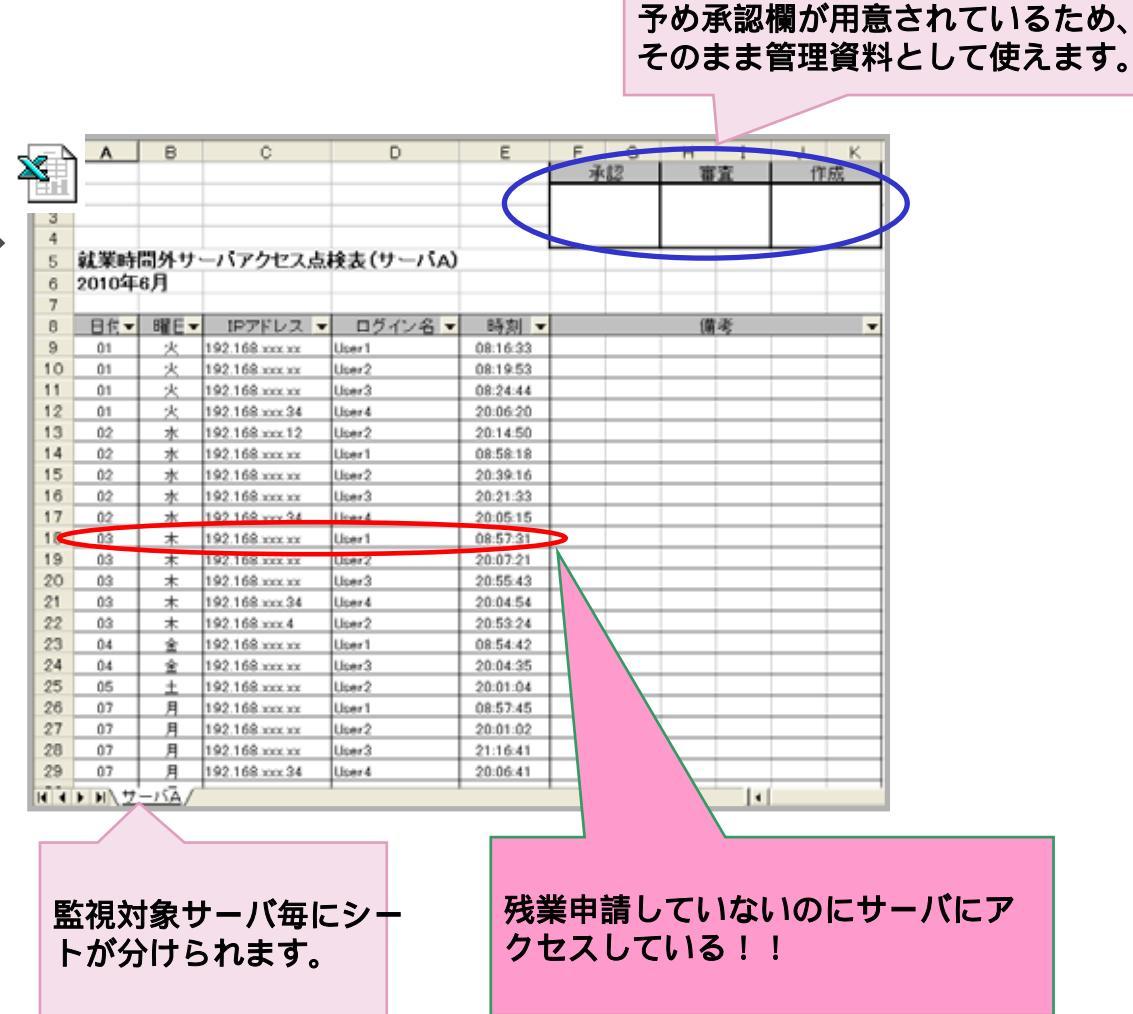

## 3.3.管理帳票の作成(アクセス履歴一覧表)

かゆいところに手がとどくソフトウェアを目指して

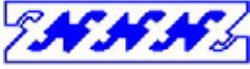

条件に指定されたサーバやフォルダ、日時、IPアドレス、ログイン名でアクセス記録を検索し、詳細のアクセス情報を把握することが 可能です。

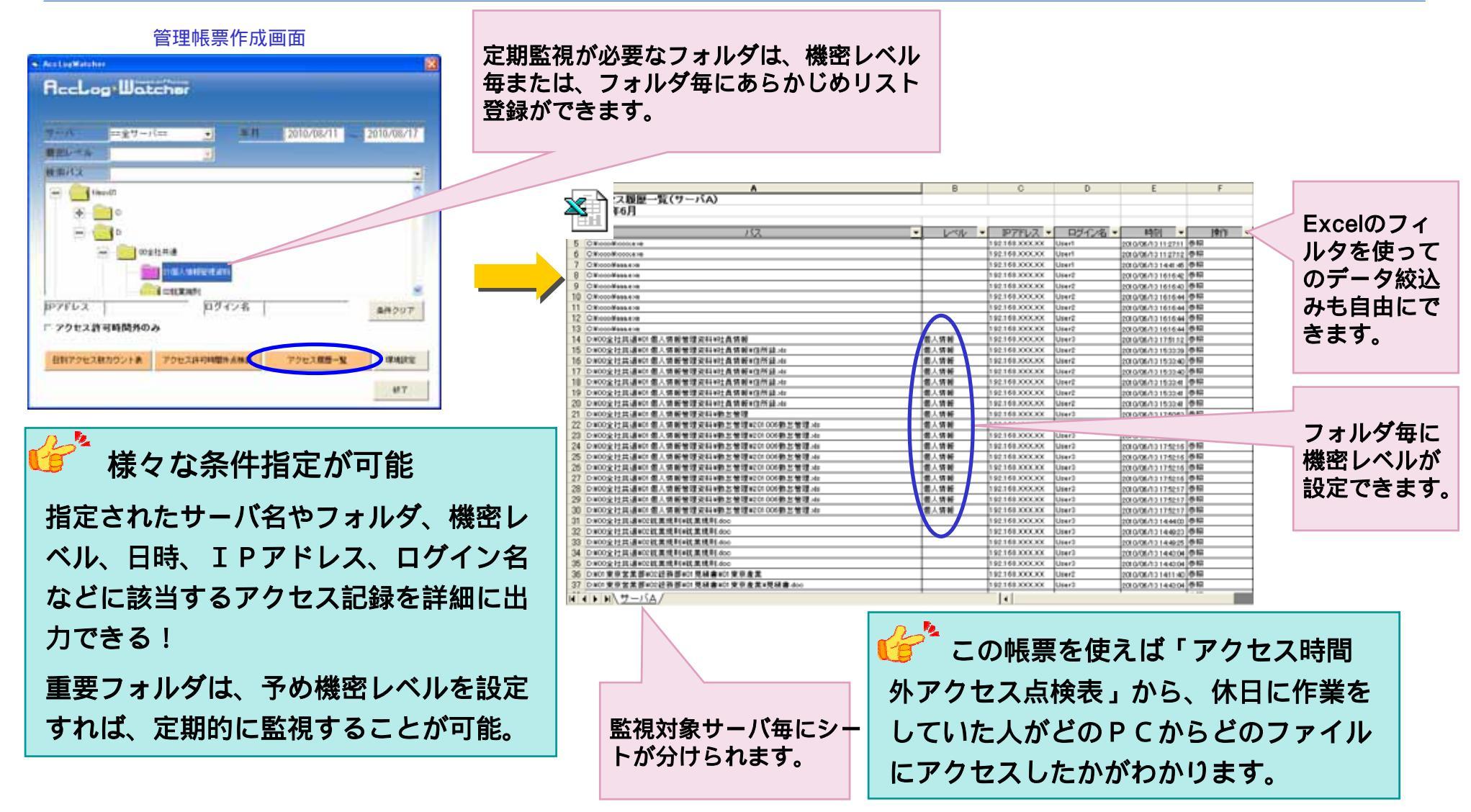

©2010 フォー・ズィー・コーポレーション

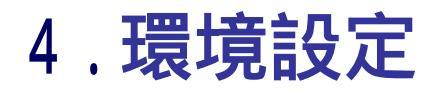

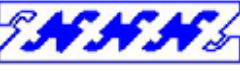

#### 環境設定画面では、アクセスログ監視のための様々な動作環境を設定します。

環境設定画面

| RccLog <sup>,</sup> Ш<br>環境設定                                                                                                    | atcher                                             |    |         |      |     |          |  |
|----------------------------------------------------------------------------------------------------|----------------------------------------------------|----|---------|------|-----|----------|--|
| g and g                                                                                                    | flesv(t                                            | -  | -       | 0000 |     |          |  |
| 19999414112                                                                                                    | YMFLIesv01WLes                                     |    | 1001067 |      | -   | 20       |  |
| 村家外印-10772名                                                                                                    |                                                    |    |         |      | 218 | 828      |  |
| 最近2414~対象例A1                                                                                                    | <ul> <li>Danoskitekia</li> </ul>                   |    |         |      | REA | 1        |  |
| *                                                                                                    | 10 10 10 10 10 10 10 10 10 10 10 10 10 1           |    |         | 1    |     | 1        |  |
| *                                                                                                    | Lain<br>Donal anna ann ann ann ann ann ann ann ann |    |         |      |     | <b>包</b> |  |
|                                                                                                    | LAIR<br>DIRAMPERAN<br>COLUMNIA                     |    | -       |      |     |          |  |
| <ul> <li>・</li> <li>・</li></ul> | LANA<br>DIRAMATINA<br>COLUMNIA<br>COLUMNIA         | 10 | •       | 215  | REP |          |  |

### 👉 アクセスログ監視のための動作環境設定

---- 基本設定 ----

監視対象サーバ名及び、ログファイルパス名(最大5サーバ)

アクセス許可時間

アクセス許可時間外のアクセスは、『アクセス許可時間外アクセス点検表』に出力されます。 機密レベル設定

フォルダ毎に設定する機密レベルを自由に追加することができます。(最大10レベル)

この指定により機密レベルを付けてアクセス履歴一覧表を出力することができます。

フォルダ属性設定

フォルダ毎に機密レベルの設定ができます。この設定により、機密レベル毎にアクセス履歴-覧表を出力することができるようになります。

監視対象外の設定も可能です。1つのサーバがファイルサーバとその他サーバを兼用している場合など、サーバ内のアクセスログ監視対象外のフォルダを指定できます。

--- その他設定 ---

監視対象外IPアドレス・ログイン名

特別なPCやログイン名など、監視対象外のIPアドレスまたはログイン名を指定できます。 管理表への出力が除外されるのみで、アクセスログは取得されていますので、対象外リスト から削除すれば、管理表への出力が可能となります。

©2010 フォー・ズィー・コーポレーション

©2010 フォー・ズィー・コーポレーション

アクセス監視ツール

<sup>r</sup>FAccLog<sub>2</sub>

電子データ

### 日々増え続けるサーバアクセスログを指定された期間で自動整備します。

13 M

C#FAccLog\_Enterprise#Log

## アクセスログ整備 ・ <u>AccLog・Watcher</u> アクセスログ登備 ログアイルは、CISFAccLog\*Uot\* ログダイモス加加 24 ・ パー ファイルサーバ

| アドレス(D) CNFAccLog_E     | nterprise¥Log             |                           |                         | 💌 🎒 粘動         |
|-------------------------|---------------------------|---------------------------|-------------------------|----------------|
| FAccLog100703073000.log | FAccLog100619041344.log   | FAccLog100603012722.log   | FAccLog100519073000.log | FAccLog1005050 |
| FAccLog100703061702.log | FAccLog100617073000.log   | FAccLog100602073000.log   | FAccLog100519004929.log | FAccLog1006060 |
| FAccLog100702073001.log | FAccLog100617052708.log   | FAccLog100602005408.log   | FAccLog100518073001.log | FAccLog1005040 |
| FAccLog100702015950.log | FAccLog100616073000.log   | FAccLog100601073000.log   | FAccLog100518024407.log | FAccLog1005040 |
| FAccLog100701073001.log | FAccLog100616030157.log   | FAccLog100601024553.log   | FAccLog100517073000.log | FAccLog100503  |
| FAccLog100630073000.log | E FAccLog100615073001.log | FAccLog100531073000.log   | FAccLog100517052843.log | FAccLog100503  |
| FAccLog100630001517.log | FAceLog100615023343.log   | FAccLog100531054841.log   | FAceLog100516073000.log | FAccLog100502  |
| FAccLog100629073001.log | FAccLog100614073000.log   | FAccLog100530073000.log   | FAccLog100516010129.log | FAccLog100502  |
| FAccLog100629016006.log | FAccLog100614023920.log   | FAccLog100530051819.log   | FAccLog100515073002.log | FAccLog1005010 |
| FAccLog100628073000.log | FAccLog100613073000.log   | FAccLog100529073000.log   | FAccLog100515061118.log | FAccLog1005010 |
| FAccLog100628012722.log | FAccLog100613002769.log   | FAccLog100529000055.log   | FAceLog100514073000.log | FAccLog100430  |
| FAccLog100627073000.log | FAccLog100612073000.log   | FAccLog100528073000.log   | FAccLog100514000900.log | FAccLog100430  |
| FAccLog100627000111.log | FAccLog100612000318.log   | FAccLog100528013340.log   | FAceLog100513073000.log | FAccLog100429  |
| FAccLog100626073000.log | FAceLog100611073000.log   | FAccLog100527073000.log   | FAceLog100513020649.log | FAccLog100429  |
| FAccLog100626005801.log | FAccLog100610073000.log   | FAccLog100527062329.log   | FAccLog100512073000.log | FAccLog100428  |
| FAccLog100625073001.log | FAccLog100610062420.log   | FAccLog100526073000.log   | FAceLog100512015035.log | FAccLog100428  |
| FAccLog100624073000.log | E FAccLog100609073000.log | FAccLog100526003414.log   | FAccLog100511073001.log | FAccLog100427  |
| FAccLog100624031130.log | FAccLog100609024312.log   | E FAccLog100525073001.log | FAccLog100511013021.log | FAccLog100427  |
| FAccLog100623073000.log | E FAccLog100608073001.log | FAccLog100525030402.log   | FAccLog100510073000.log | FAccLog100426  |
| FAccLog100623072717.log | E FAccLog100608041904.log | FAccLog100524073000.log   | FAccLog100510064931.log | FAccLog100426  |
| FAccLog100622073001.log | FAccLog100607073000.log   | FAccLog100524002151.log   | FAccLog100509073000.log | FAccLog100425  |
| FAccLog100622000758.log | FAccLog100607061451.log   | FAccLog100523073000.log   | FAccLog100509000208.log | FAccLog100425  |
| FAccLog100621073000.log | FAccLog100606073000.log   | FAccLog100523025338.log   | FAceLog100508073000.log | FAccLog100424  |
| FAccLog100621012648.log | FAccLog100606011634.log   | FAccLog100522073001.log   | FAccLog100500062358.log | FAccLog100424  |
| FAccLog100620073000.log | FAccLog100605073000.log   | FAccLog100522002147.log   | FAceLog100507073000.log | FAccLog100423  |
| FAccLog100619073000.log | FAccLog100604073000.log   | FAccLog100521073002.log   | FAccLog100507051043.log | FAccLog100423  |
| FAccLog100619022518.log | E FAccLog100604022411.log | FAccLog100520073000.log   | FAccLog100506073000.log | FAccLog100422  |
| FAccLog100618073000.log | FAccLog100603073000.log   | FAccLog100520021146.log   | FAccLog100506043130.log | FAccLog100422  |
| (                       |                           |                           |                         |                |

サーバ資源は有限です。アクセス監視ツール『FAccLog』で毎日取得されるアクセスログを一定期間保存後、自動 的に削除します。

増え続けるアクセスログを自動的に削除

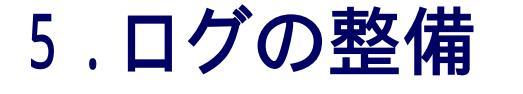

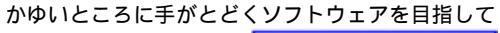

- 🗆 X

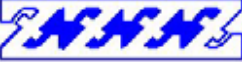

## 6.FAccLogについて

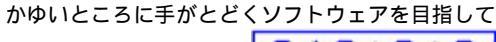

E**NNN**S

当ツールを使用するには、ログ取得エンジンとして"だいこ〈ネット"のシェアウェア『FAccLog』が必要です。

#### FAccLog

| Arriant Ine | neir:                                     |                                            |                                                                                                    |                                        |                                                                                |
|-------------|-------------------------------------------|--------------------------------------------|----------------------------------------------------------------------------------------------------|----------------------------------------|--------------------------------------------------------------------------------|
| 2+1AD #3    | ND #910                                   | 7-60                                       | ~,670P                                                                                                    |                                        |                                                                                |
|             | 工た1-26<br>売れ期<br>約年期<br>約年期<br>約月期<br>約月期 | LIPCAE<br>ALIEC<br>ALIEC<br>ALIEC<br>ALIEC | UMP COLLECT<br>UMP COLLECT<br>UMP CO | 日日日日日日日日日日日日日日日日日日日日日日日日日日日日日日日日日日日日日日 | E Biaton<br>2006/01/20<br>2006/01/20<br>2006/01/10<br>2006/01/10<br>2006/01/10 |
| eastana A   | acat :                                    |                                            |                                                                                                    |                                        |                                                                                |

「FAccLog」は、他PCからの共有フォル ダへのアクセスを監視し一覧・ログ記録 することができるシェアウェアです。

導入実績は、600ライセンス以上。P マーク取得が大半を占めている。

取得Logサンプル

| 2+(4-1) 編集() 書作() 本下() へんだ()                                                                                                    |   |
|----------------------------------------------------------------------------------------------------|---|
| Table and the first sector of the sector of the sector of the sector of the sector of the sector of the sector                                                                                                    |   |
| Bitsbynig1, 72:32:4, Josept 2, 176         12.74         76:74         77:74         17.74         17.74         17.74         17.74         17.74         17.74         17.74         17.74         17.74         17.74         17.74         17.74         17.74         17.74         17.74         17.74         17.74         17.74         17.74         17.74         17.74         17.74         17.74         17.74         17.74         17.74         17.74         17.74         17.74         17.74         17.74         17.74         17.74         17.74         17.74         17.74         17.74         17.74         17.74         17.74         17.74         17.74         17.74         17.74         17.74         17.74         17.74         17.74         17.74         17.74         17.74         17.74         17.74         17.74         17.74         17.74         17.74         17.74         17.74         17.74         17.74         17.74         17.74         17.74         17.74         17.74         17.74         17.74         17.74         17.74         17.74         17.74         17.74         17.74         17.74         17.74         17.74         17.74         17.74         17.74         17.74         17.74         17.74 | Ē |

| General FaccLogの紹介                                                                                                    |
|----------------------------------------------------------------------------------------------------|
| 作者 / 著作権者:だいこくネット 中野 氏                                                                                                    |
| 対応OS:Windows server 2000                                                                                                    |
| Windows server 2003                                                                                                    |
| Windows server 2008                                                                                                    |
| ライセンス購入及び、ダウンロードページのアドレス                                                                                                    |
| http://www2s.biglobe.ne.jp/~masa-nak/fal_down.htm                                                                                         |
| 注意)FAccLogは、シェアウェアです。事前に上記U<br>RLよりダウンロードし、ライセンスを『だいこくネット』<br>より購入して下さい。バージョンは『FAccLog Ultimate』<br>をご購入下さい。なお、動作には『WinPcap』が必要になり<br>ます。 |